## MAO2ファームウェア更新手順

1.弊社ホームページよりMA02ファームウェアをダウンロードしま す。

ダウンロードしたファイルをダブルクリックし実行・解凍します。 解凍すると、デスクトップに「MAO2 FW」にフォルダが作成され ます。

ダウンロード先[http://www.beatsonic.co.jp/if/ma02 verup.php]

**2.**USBメモリーに、「MA02 FW |のフォルダの中の" product\_sabbat\_dual.abs"をUSBメモリーにコピーします。

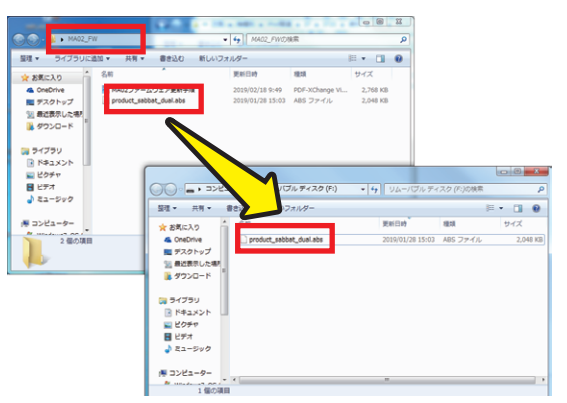

## 3.MA02を起動します。

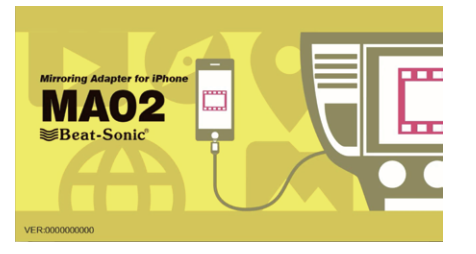

MA02が起動したら、USBメモリーをMA02のUSB ポートに挿します。

USBメモリ挿入後、自動的に、更新が始まります。

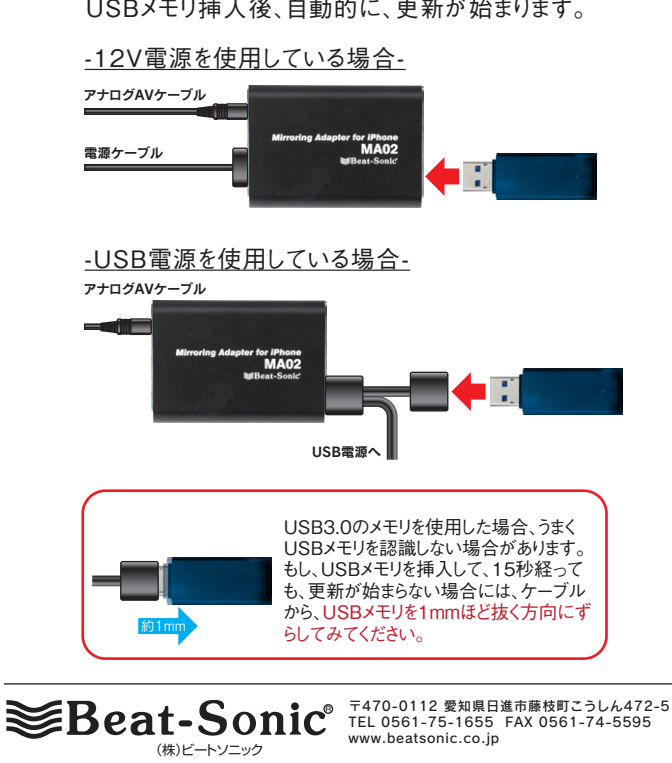

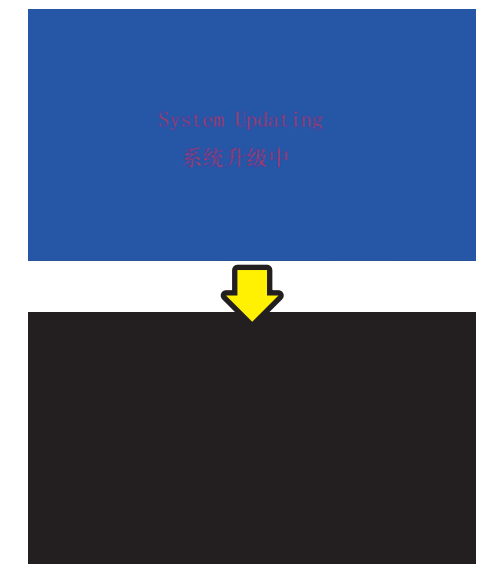

読み込みが完了すると、黒画面になります。 黒画面になってから、約15秒ほど待って、MA02の電源を切り ます。

USBメモリを抜いて、再度電源を投入すると、MAO2が起動しま す。

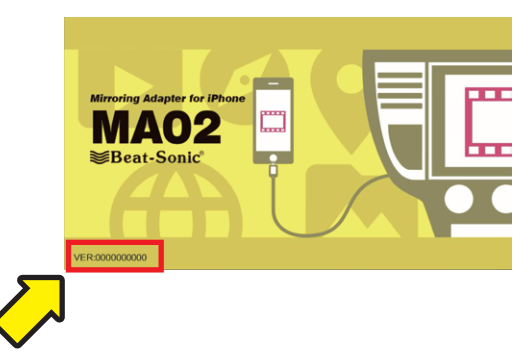

MA02が起動したら、起動画面左下にあるバージョンが更新され <u>ているかの確認をしてください。</u>